## Renewing a License

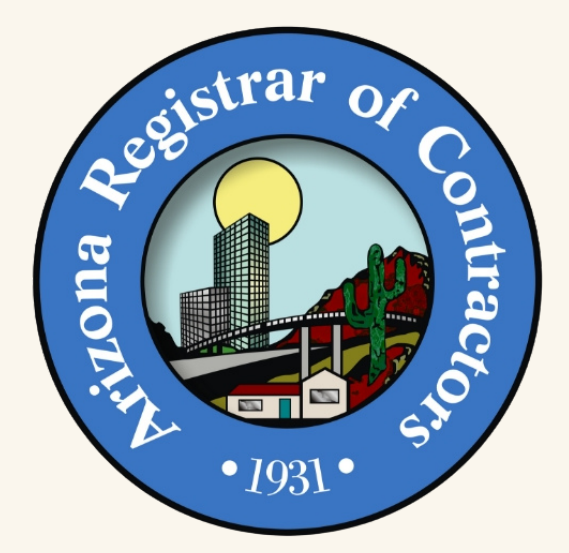

| STEP 01 | LLCs and INCs: confirm <u>Arizona</u><br><u>Corporation Commission</u> status is<br>"Active" and "In Good Standing"                                                   |
|---------|----------------------------------------------------------------------------------------------------|
| STEP 02 | <ul> <li>Verify bond is "Active" and amount covers the <u>annual volume</u></li> <li>Annual volume increases require a Bond Rider to amend the bond amount</li> </ul> |
| STEP 03 | Workers' Compensation Policy<br>Number and Issuing Company<br>• Required for licensee's with employees<br>• If no employees, select appropriate<br>exemption          |
| STEP 04 | Log in to the <u>ROC Online Customer</u><br><u>Portal</u><br>• Renew on the Portal and receive<br>automatic approval by clicking<br>"Submit"!                         |
| STEP 05 | From your Dashboard, in "Keep<br>License Up-to-Date" section, locate<br>and click the blue "Action" arrow<br>button                                                   |
| STEP 06 | Select "Renew License" from drop<br>down                                                                                                    |

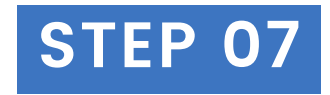

Follow the steps to renew and submit the <u>Fees</u>

- \$50 fee for late renewal
- WARNING: you must click "Submit" following payment or your request will not be received

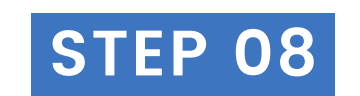

## Review by AZ ROC

- Renewals submitted via the Portal that require bond updates will be automatically approved and then reviewed for sufficient bond
- AZ ROC will notify the licensee of any errors by phone, email and mail

Renewals can also be submitted by mail or in person

Arizona Registrar of Contractors roc.az.gov licensing@roc.az.gov 1-877-692-9762